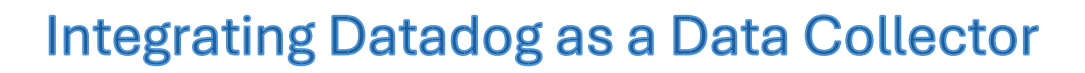

Version 1.2

Equinix.com © 2024 Equinix, Inc.

# **Table of Contents**

| Overv  | iew                                       | 3 |
|--------|-------------------------------------------|---|
| Step-l | by-Step Instructions                      | 4 |
| 1. (   | Create an API Key                         | 4 |
| 1.1    | Provide a Name for the API Key            | 4 |
| 2. (   | Create an Application Key                 | 5 |
| 2.1    | Provide a Name for the Application Key    | 5 |
| 3. 3   | Save the Datadog API and Application Key  | 6 |
| 3.1    | Copy the API and Application Keys         | 6 |
| 3.2    | Start receiving Fabric Metrics in Datadog | 6 |

Equinix.com © 2024 Equinix, Inc.

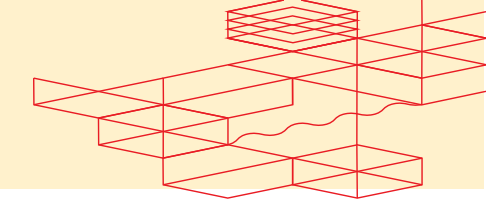

## **Overview**

This guide will provide step-by-step instructions on how to set up a Datadog Service, enabling you to easily view Fabric Metrics. You can use the API Key and Application Key Details in the following POST fabric/v4/streamSubscriptions request

```
curl -X POST
'https://api.equinix.com/fabric/v4/streamSubscriptions' \
--header 'Content-Type: application/json' \
--header 'Authorization: Bearer <bearer token>' \
--data '{
    "type": "STREAM SUBSCRIPTION",
    "name": "<datadog subscription name>",
    "description": "<datadog subscription desc>",
    "stream": {
        "uuid": "<stream id>"
    },
    "sink": {
        "uri": "<datadog host>/api/v2/series",
        "type": "DATADOG",
        "credential": {
            "type": "API KEY",
            "apiKey": "<datadog api key>"
        },
        "settings": {
            "applicationKey": "<datadog_application_key>"
        }
    }
}'
```

Equinix.com © 2024 Equinix, Inc.

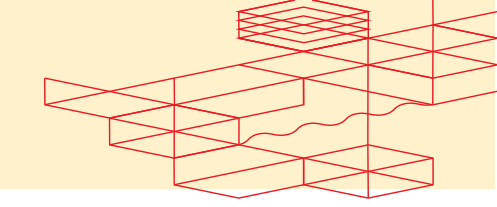

#### **Step-by-Step Instructions**

#### 1. Create an API Key

- Log in to your Datadog, navigate to **Profile Organizations**.
- Under click Organizations Settings, click API Keys.
- Click New Key.

| rganization Settings                                                                                                    | v                                                                              |                                                               |                                                                                                    |            | Organization: Equinix | Log   |
|----------------------------------------------------------------------------------------------------|--------------------------------------------------------------------------------|---------------------------------------------------------------|----------------------------------------------------------------------------------------------------|------------|-----------------------|-------|
| Security Contacts     For best practice, use a compan     Add Email Address     security_contact_10yourdoma     security_contact_20yourdoma     Canval | y email alas, such as security(lyourdomain.com. We e<br>ain.com X<br>ain.com X | incourage your organization to have one primary and secondary | Contact.  Set up Security Contacts and Receive timely alerts for vital security events Swiftly address and mitigate potential security risk |            |                       |       |
| Carter Save                                                                                                    | 101 //                                                                         |                                                               | Set Up Security Contacts                                                                                                    |            |                       |       |
| 2 Search                                                                                                    | API Keys                                                                       |                                                               |                                                                                                    |            |                       | r Ne  |
| ENTITY & ACCOUNTS                                                                                                    | Your API Keys are unique to your organizat                                     | ion. An API key is required by the Datadon Agent to submit    | metrics and events to Datadon                                                                                                    |            |                       |       |
| loams with                                                                                                    |                                                                                | and entry in equilation of the second of equilibrium of the   |                                                                                                    |            |                       |       |
| Service Accounts                                                                                                    | Q blank                                                                        |                                                               |                                                                                                    |            |                       |       |
| UTHENTICATION                                                                                                    | Showing 0-0 of 0 API Keys                                                      |                                                               |                                                                                                    |            |                       |       |
| Login Methods                                                                                                    | ↑ NAME                                                                         | KEY ID                                                        | KEY                                                                                                    | CREATED ON | LAST USED             |       |
| SAML Group Mappings                                                                                                    |                                                                                |                                                               | 0                                                                                                    |            |                       |       |
| CCESS                                                                                                    |                                                                                |                                                               | Q                                                                                                    |            |                       |       |
| API Keys                                                                                                    |                                                                                |                                                               | No                                                                                                    |            |                       |       |
| Application Keys                                                                                                    |                                                                                |                                                               | No matching results found                                                                                                    |            |                       |       |
| Roles                                                                                                    |                                                                                |                                                               |                                                                                                    |            | Results per par       | ie: [ |
| Events API Emails                                                                                                    |                                                                                |                                                               |                                                                                                    |            |                       |       |
| Cross-Org Visibility BETA                                                                                                    |                                                                                |                                                               |                                                                                                    |            |                       |       |
| CURITY                                                                                                    |                                                                                |                                                               |                                                                                                    |            |                       |       |
| Safety Center BETA                                                                                                    |                                                                                |                                                               |                                                                                                    |            |                       |       |
| Public Sharing                                                                                                    |                                                                                |                                                               |                                                                                                    |            |                       |       |
| OAuth Apps                                                                                                    |                                                                                |                                                               |                                                                                                    |            |                       |       |
| Remote Configuration                                                                                                    |                                                                                |                                                               |                                                                                                    |            |                       |       |
|                                                                                                    |                                                                                |                                                               |                                                                                                    |            |                       |       |
| DMPLIANCE                                                                                                    |                                                                                |                                                               |                                                                                                    |            |                       |       |
| DMPLIANCE<br>Audit Trail                                                                                                    |                                                                                |                                                               |                                                                                                    |            |                       |       |
| OMPLIANCE<br>Audit Trail<br>Audit Trail Settings                                                                                                    |                                                                                |                                                               |                                                                                                    |            |                       |       |
| OMPLIANCE<br>Audit Trail<br>Audit Trail Settings<br>Sensitive Data Scanner                                                                             |                                                                                |                                                               |                                                                                                    |            |                       |       |

# 1.1 Provide a Name for the API Key

• API Key Name: Provide a name to identify the API Key.

| New API Key        | ×          |
|--------------------|------------|
|                    |            |
| Name               |            |
| Test-Observability |            |
|                    | Create Key |
|                    |            |

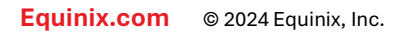

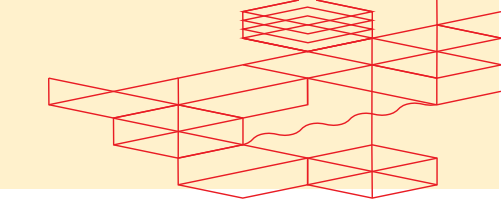

• Click Finish to continue.

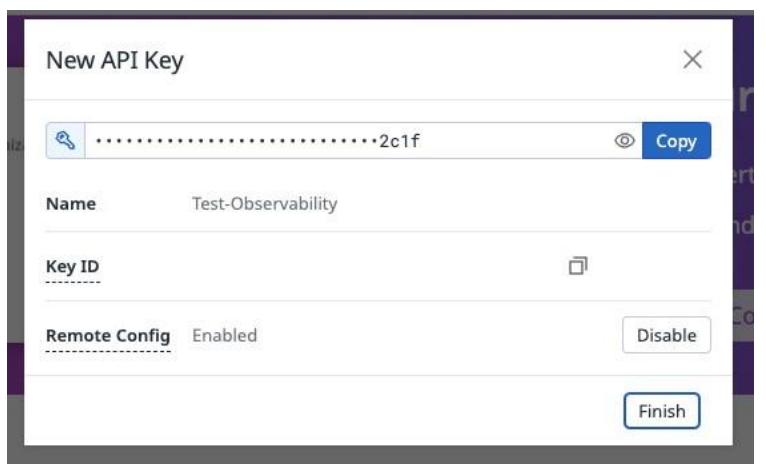

# 2. Create an Application Key

- Under Organizations Settings, click Application Keys.
- Click New Key.

| Security Contacts                |                                                                                                    | Set up Securit                              | y Contacts 🚥                     |                   |
|----------------------------------|----------------------------------------------------------------------------------------------------|---------------------------------------------|----------------------------------|-------------------|
| For best practice, use a company | email alias, such as security@yourdomain.com. We encourage your organization to have one primary and s | secondary contact.                          |                                  |                   |
| Add Email Address                |                                                                                                    | <ul> <li>Receive timely alerts f</li> </ul> | for vital security events        |                   |
| security_contact_1@yourdoma      | n.com × O                                                                                              | <ul> <li>Swiftly address and m</li> </ul>   | itigate potential security risks |                   |
| Cancel Control                   |                                                                                                    |                                             |                                  |                   |
|                                  |                                                                                                    | Set Up Security Cont                        |                                  |                   |
| ), Search                        | Application Keys                                                                                       |                                             |                                  | + 1               |
| ENTITY & ACCOUNTS                |                                                                                                    |                                             |                                  |                   |
| Users                            | a starting                                                                                             |                                             |                                  |                   |
| Teams NEW                        | Only My Keys                                                                                           |                                             |                                  |                   |
| Service Accounts                 | Showing 0-0 of 0 Application Keys                                                                      |                                             |                                  |                   |
| JTHENTICATION                    | 1 NAME                                                                                                 | KEY ID.                                     | KEY DWNE                         | R CREATED ON      |
| Login Methods                    |                                                                                                    | 0                                           |                                  |                   |
| SAML Group Mappings              |                                                                                                    | Q                                           |                                  |                   |
| API Keys                         |                                                                                                    |                                             |                                  |                   |
| Application Keys                 |                                                                                                    | No matching results found                   |                                  |                   |
| Roles                            |                                                                                                    |                                             |                                  | Results per page! |
| Client Tokens                    |                                                                                                    |                                             |                                  | results per page. |
| Events API Emails                |                                                                                                    |                                             |                                  |                   |
| Cross-Org Visibility BETA        |                                                                                                    |                                             |                                  |                   |
| CURITY                           |                                                                                                    |                                             |                                  |                   |
| Safety Center BETA               |                                                                                                    |                                             |                                  |                   |
| Public Sharing                   |                                                                                                    |                                             |                                  |                   |
| DAuth Apps                       |                                                                                                    |                                             |                                  |                   |
| Remote Configuration             |                                                                                                    |                                             |                                  |                   |
| OMPLIANCE                        |                                                                                                    |                                             |                                  |                   |
| Audit Trail                      |                                                                                                    |                                             |                                  |                   |
| Audit Trail Settings             |                                                                                                    |                                             |                                  |                   |
|                                  |                                                                                                    |                                             |                                  |                   |

# 2.1 Provide a Name for the Application Key

• Provide a name to identify the Application Key.

Equinix.com © 2024 Equinix, Inc.

# EQUINIX Integrating Datadog as a Data Collector

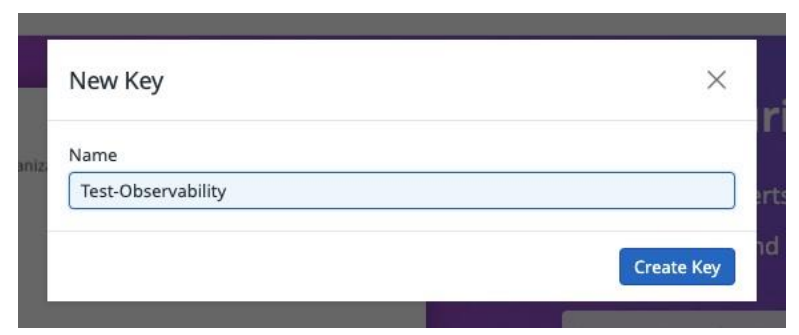

• Click Finish to continue.

| New I  | Key                |    | $\times$ |
|--------|--------------------|----|----------|
| ٩.     |                    | 0  | Сору     |
| Name   | Test-Observability |    |          |
| Key ID |                    |    |          |
| Scope  | Not Scoped         |    | Edit     |
|        |                    | _  | _        |
|        |                    | L. | inish    |

## 3. Save the Datadog API and Application Key

• Ensure that the API and Application Keys generated during this process are saved securely. The API and Application Keys are required for further integration or data ingestion processes.

#### 3.1 Copy the API and Application Keys

- Once the setup is complete, an API and Application Key value will be generated.
- **Copy the API and Application Key** to your clipboard, as it will be needed later for the POST streamSubscription API in Stream Observability.
- 3.2 Start receiving Fabric Metrics in Datadog
- Navigate to **Metrics Explorer** and search the Fabric Metrics for Observability.

Equinix.com © 2024 Equinix, Inc.

# • EQUINIX Integrating Datadog as a Data Collector

| (*) metrics Explorer Summary Volume Configure metrics *                                                                                    | 1h Past 1 Hour 💌 📢 🔢                                                    |
|----------------------------------------------------------------------------------------------------|-------------------------------------------------------------------------|
| a Metrics • equinix.fabric.connection.bandwidth_tx.usage from (everywhere) avg by (everything)                                             | 4) (P                                                                   |
| b Metrics v equinix,fabric.connection.bandwidth_rx.usage from (everywhere) avg by (everything)                                             | 4 B                                                                     |
| c Metrics v equinix,fabric.port.bandwidth_tx.usage from (everywhere) avg by (everything) Σ                                                 | Ф 6° -                                                                  |
| d Metrics  equinix,fabric.port.bandwidth_rx.usage from (everywhere) avg by (everything) Σ                                                  | 0 B :                                                                   |
| e Metrics  equinix,fabric.port.bandwidth_rx.usage from (everywhere) avg by (everything) Σ                                                  | (h) (f)                                                                 |
| f Metrics  v equinix.fabric.metro.am_at.latency from (everywhere) avg by (everything) Σ                                                    | 4) (P                                                                   |
| + Add Query + Add Formula                                                                                                    |                                                                         |
| Display: Lines • Style: Solid • Stroke: Normal • Color: 🚺 Classic • Order by: Tags • 🕥 Reverse #: Split Graph NEW 🔄 Save to Dashboard More |                                                                         |
| avg:equinix.fabric.connection.bandwidth_tx.usage(*)                                                                                        | avg:equinix.fabric.connection.bandwidth_rx.usage(*)                     |
| SOM                                                                                                    | SOM                                                                     |
| 40M                                                                                                    | 404                                                                     |
| 30M                                                                                                    | MOC                                                                     |
| METRICS                                                                                                    | 20M                                                                     |
|                                                                                                    | 104                                                                     |
| Evologer 11:15 11:20 11:25 11:30 11:35 11:40 11:45 11:50 11:55                                                                             |                                                                         |
| Summary andwidth_tx.usage(*)                                                                                                    | avgrequinix.fabric.connection.bandwidth_rx.usage(*)                     |
| Volume                                                                                                    |                                                                         |
| avg:equinix.fabric.port.bandwidth_tx.usage(*)                                                                                              | avg:equinix.fabric.port.bandwidth_rx.usage(*)                           |
| 150                                                                                                    | 150                                                                     |
| 100                                                                                                    | 100                                                                     |
|                                                                                                    | 50                                                                      |
| 50                                                                                                    |                                                                         |
| 30<br>0                                                                                                    | 200 <sup>0</sup> ก่อร ก่าย ก่าร ก่อย ก่อร ก่อย ก่อร ก่อย ก่อร ก่อย ก่อร |
| 30<br><sup>0</sup> กวัสร หน่าง หน่าง หน่วง หน่วง หน่วง หน่วง หน่วง หน่าง หน่าง หน่าง หน่าง หน่าง เหน่าง เป็น เป็น เป็น เป็น เป็น           | α<br>α <sup>0</sup> τόσο τήμο τήμο τήμο τήμο τήμο τήμο τήμο τήμ         |

Equinix.com © 2024 Equinix, Inc.